# OEE Alert Release Note

#### Version 2.0

Deb-Tech Systems, Inc. Debbie.Olk@DebTechSystems.com 847.854.3148

## What's New in 2.0

- Production State View
  - Change the color of a specific reason
  - o Display a comment marker to indicate a comment for an event
- Hour-By-Hour View
  - o 'Today' checkbox so the view always displays 'Today's' date.
  - Goal Delta parts produced above or below the predicted number of pieces for that hour
- Display View
  - o View Vorne XL displays horizontally
- Actions
  - o Set Comment
  - o View/Print all comments
  - o View/Print Alerts sent
- Preferences
  - Additional preferences to provide more control over the reported data
- Kiosk "Mode"
  - o Multiple tabs displaying different categories or groups

### **Production State - Options**

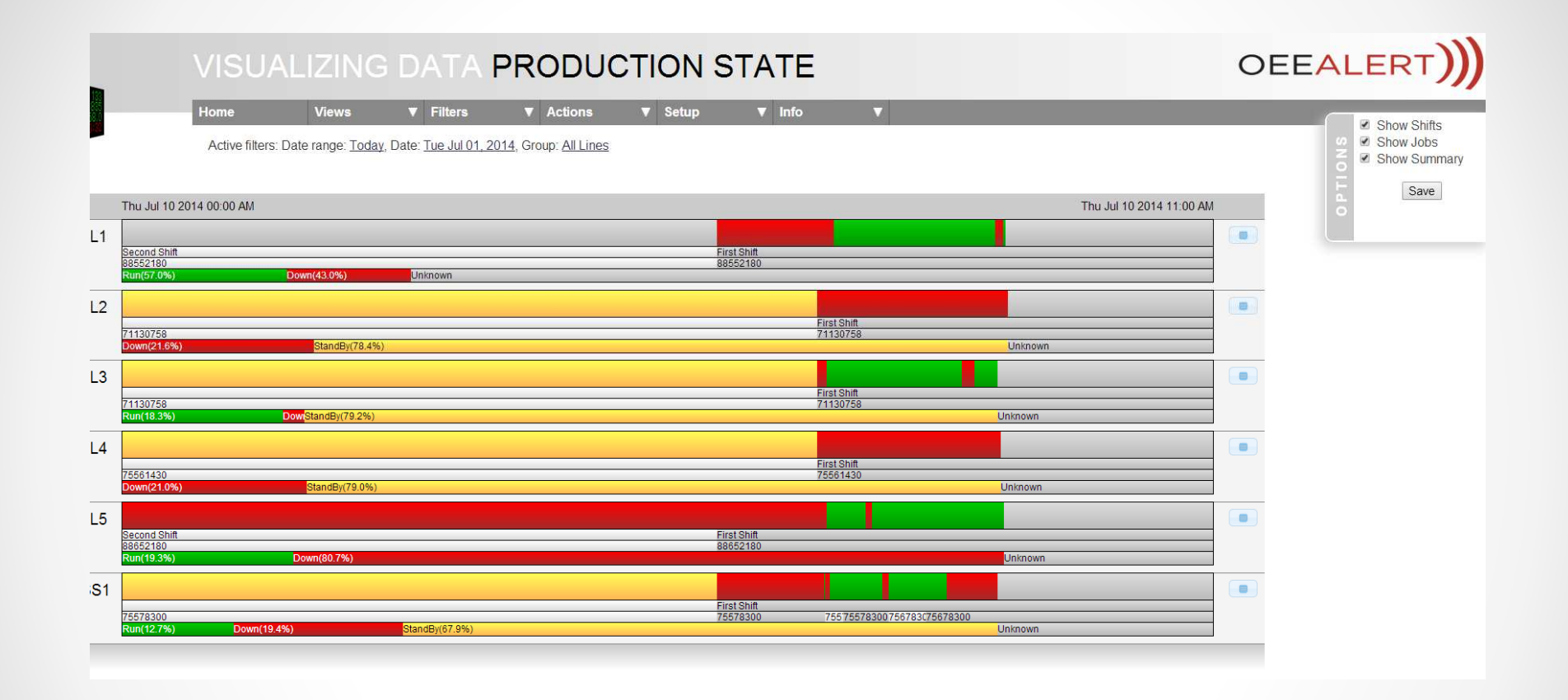

The **OEE Alert Production State** screen now displays the correct shifts and job/part information when you select to Show Shifts or Show Jobs.

## Production State - Change a Reason Code Color

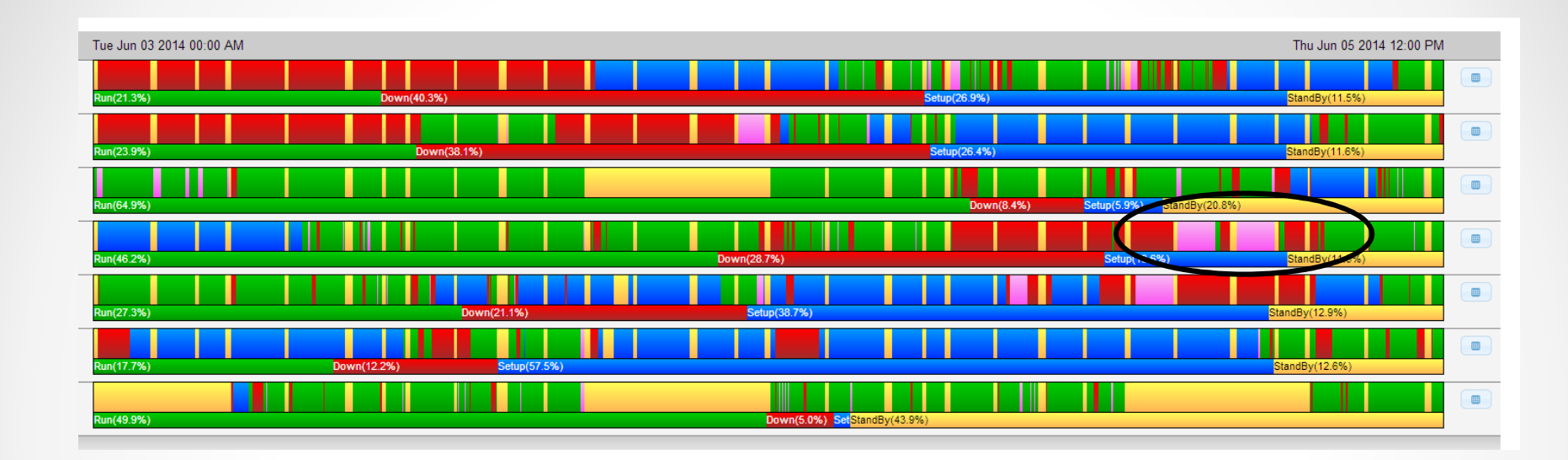

You can now set a preference to change the color of a specific down reason or a range of reason codes to pink. This is very useful to highlight those elusive 'None' down events where the correct reason was not entered.

#### Production State – Change a Reason Code Color

#### Presentation and enabled options

| No smoothing | Smoothing factor. Number of Data points to smooth Short Interval graphs over |
|--------------|------------------------------------------------------------------------------|
|--------------|------------------------------------------------------------------------------|

\*:0 Rule specifying which down reason codes to highlight in the production state display

Display comment marker for events and intervals where user has entered a comment
Allow specifying alert suppression window relative to a Timezone

Save

Reason codes set up in this rule will render in a different color (pink).

**Setup – Preferences** = The format to designate which lines and reason codes will be the different color are:

- Device:code range (dash separated), or device:code. (Device can be '\*' for all.
- Multiple rules are separated by a semi-colon (;).
- The reason code references the reason number that you have programmed into each Vorne XL unit.
- Reason code zero is the default for the Reason = None.

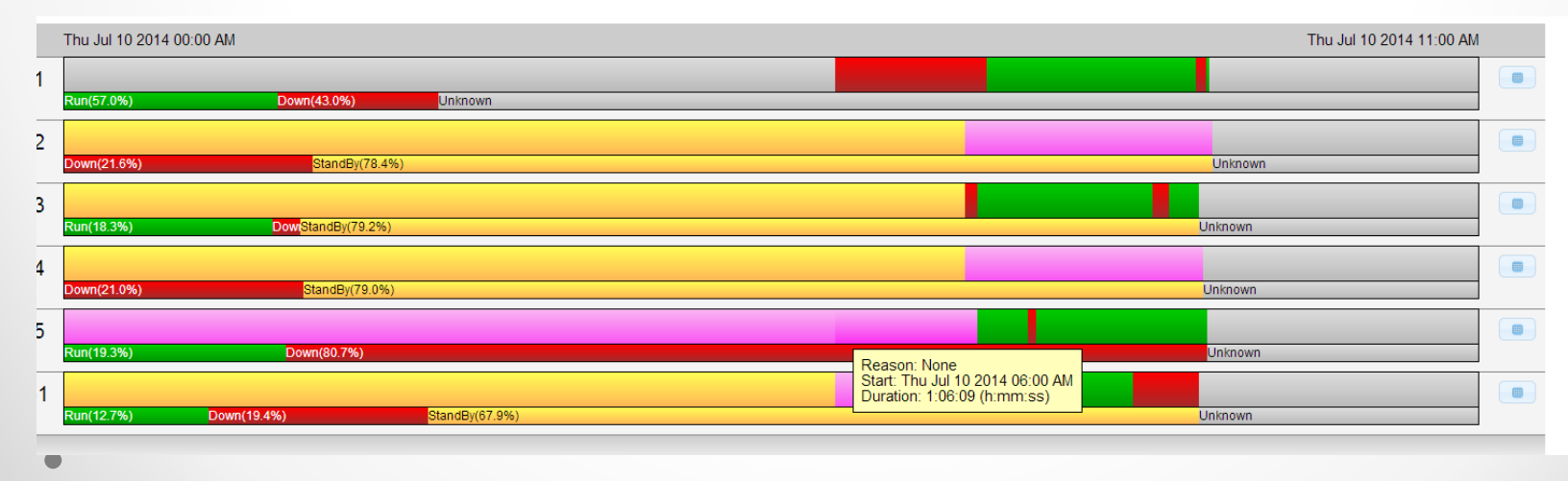

| -,,,                         |      |
|------------------------------|------|
| Production State Information |      |
| Select Production State 🕕    | Down |

This table shows the system reason codes for the sel standard for all XL devices and cannot be changed.

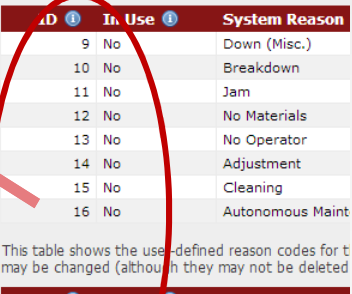

| ID 🕕 | In Use | ١ | User-Defined R |
|------|--------|---|----------------|
| 1010 | No     |   | Break/Lunch    |
| 1011 | No     |   | Train/Meeting  |
| 1015 | Yes    |   | Add Cleaning   |
| 1010 | N      |   | Constant-Sec   |
|      |        |   |                |

#### Production State – Display Comment Marker

Presentation and enabled options Smoothing factor. Number of Data points to smooth Short Interval graphs over is a smooth Short Interval graphs over is a smooth Short Interval graphs over is a smooth Short Interval graphs over is a smooth Short Interval graph over is a smooth Short Interval graph over is a smooth Short Interva No smoothing \*.0 Rule specifying which down reason codes to highlight in the production state display Display comment marker for events and intervals where user has entered a comment Allow specifying alert suppression window relative to a Timezone Save andBv(29.29 L4 First Shift 73659430 econd St 75552300 05561430 In(5.1%) Down(65.7%) StandBy(29.2%) own(45.0%) Stan Reason: 1700 No Material econd Shift Start: Wed Jul 09 2014 07:00 AM 430 Duration: 2:30:16 (h:mm:ss) Stan Comment: Waiting for material.

#### Comment display markers

- When a comment is entered (Actions > Set Comment) for an event or interval, the comment is displayed as part of the hover help shown when moving over the event or interval in the production state view.
- It is not clear where comments were entered until you hover over it. If comments are entered sporadically, a visual marker can be enabled to show which events and intervals have comments.
- If you are in the habit of annotating every down event, this may be visual overload, which is why you can turn it off by unchecking this setting

### Hour-By-Hour – Always default to 'Today'

By selecting the **Today** checkbox, OEE Alert Hour-By-Hour page will always reflect the current day each time you open the browser page.

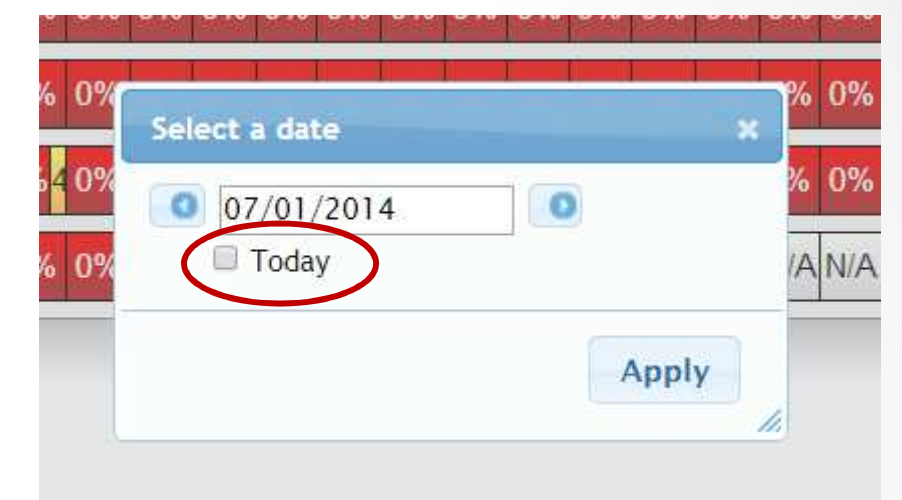

### Hour-By-Hour – Goal Delta

#### Goal delta

- The number of parts produced above or below the predicted number of pieces for that period, based on takt time and scheduled run time.
- This is a variation on line speed, but instead of displaying the absolute amount (count), it displays the difference (or delta) from the target.
- This may be a negative number (less produced than targeted, line speed is too low) or positive (more produced than targeted).
- This is on option in the Hour-By-Hour view

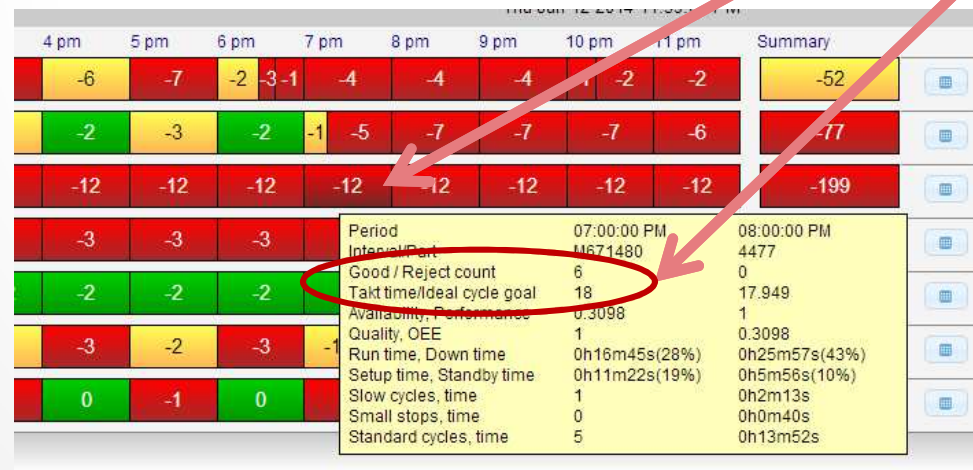

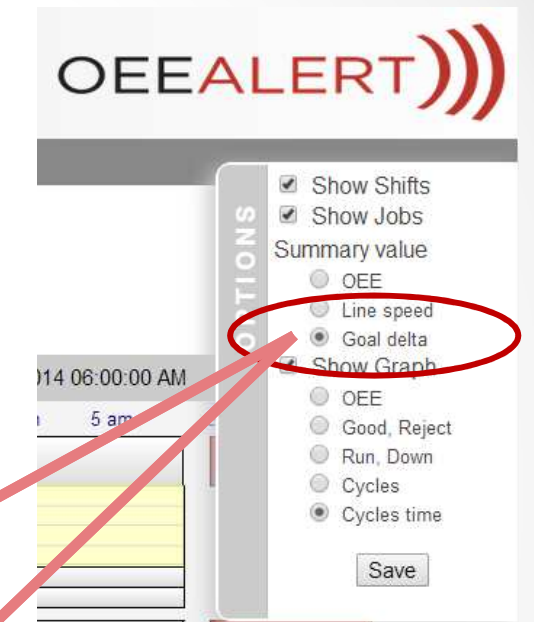

## Display Viewer – horizontal display

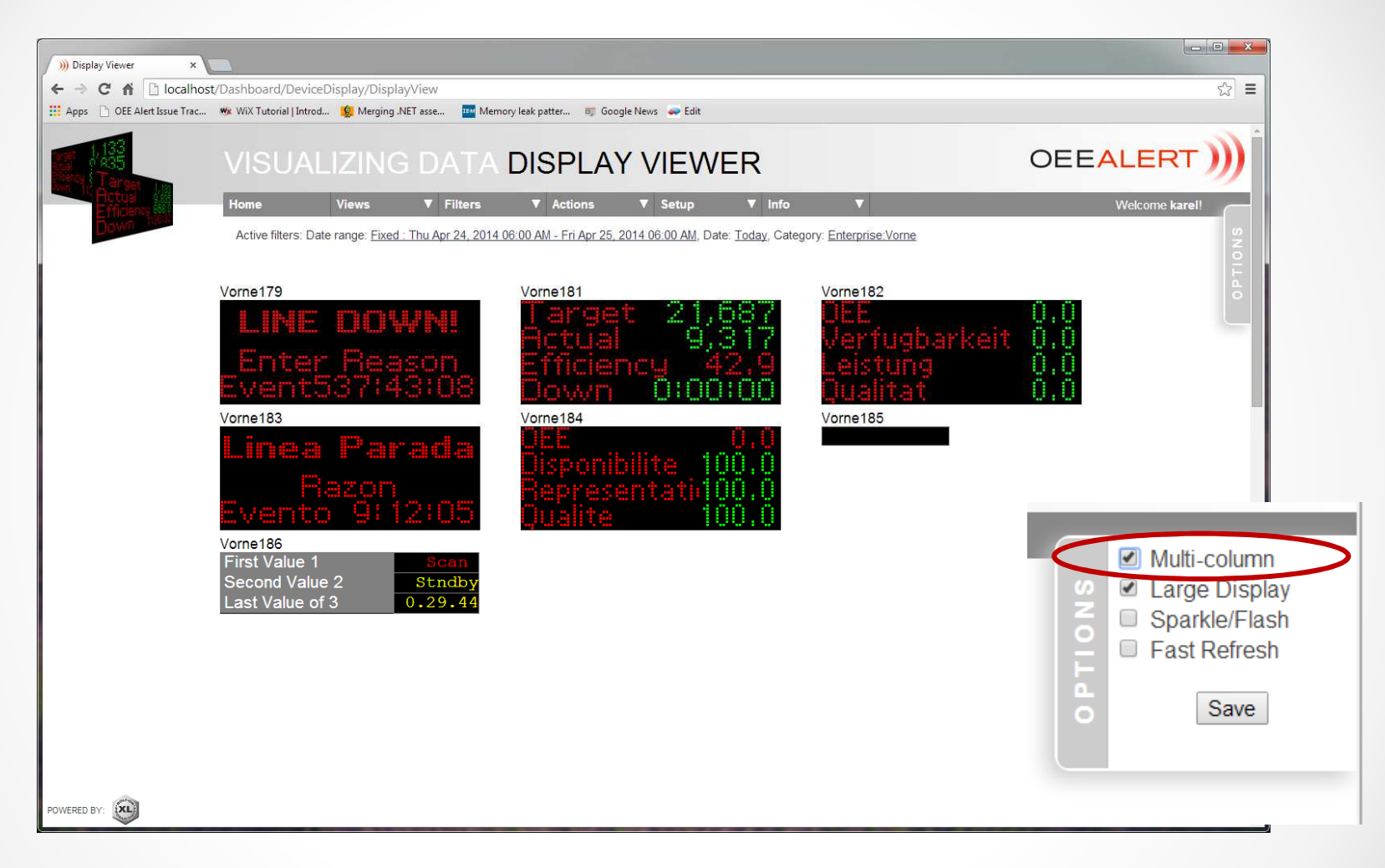

View all of your live Vorne XL displays on one screen - now horizontally or vertically. Select **Multi-column** to view horizontally.

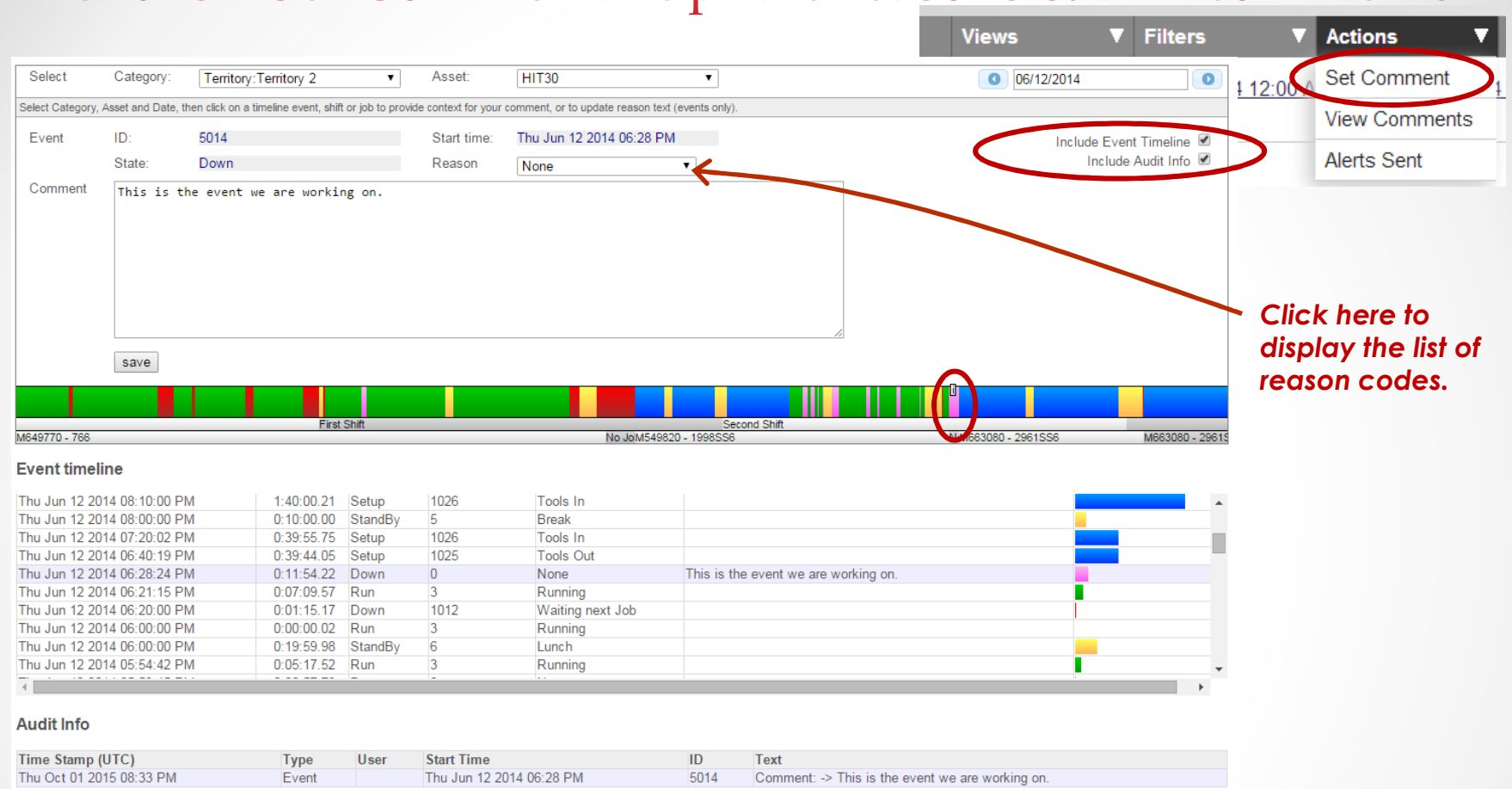

#### Actions – Set Comment – update reasons & add comments

- We have now added a list of the events in time sequence so that you can either click on an event in the production state view or select the specific event and either change the reason text and/or enter comments for the selected event.
- You can also add comments to Shifts and Jobs.
- The Audit Info provides an audit trail of the changes.

### Actions – View Comments

|                                           |                                                |                |                    |      |                               |                        |                 |       | Vie          | ws     |               | 7          | Filters            | •       | Actions <b>V</b> |
|-------------------------------------------|------------------------------------------------|----------------|--------------------|------|-------------------------------|------------------------|-----------------|-------|--------------|--------|---------------|------------|--------------------|---------|------------------|
|                                           |                                                |                |                    |      | CO                            | MME                    | NT SL           | JM    | MAR          | Y      |               |            |                    | Δ       | Set Comment      |
|                                           |                                                |                |                    |      |                               | ·····-                 |                 |       |              |        |               |            |                    |         | View Comments    |
|                                           |                                                |                |                    |      |                               | Actions                | ▼ Setup         |       | ▼ Info       |        | •             |            |                    |         |                  |
|                                           |                                                |                |                    |      |                               |                        |                 |       |              |        |               |            |                    | _       | Alerts Sent      |
|                                           |                                                |                |                    |      | <u>ın 12, 201</u>             | 4, Group: Ter          | ritory 2        |       |              |        |               |            |                    |         |                  |
|                                           |                                                |                |                    |      |                               |                        |                 |       |              |        |               |            |                    |         |                  |
|                                           |                                                |                |                    |      |                               |                        |                 |       |              | 6      |               | Sho        | w Audit Info 🔲     |         |                  |
|                                           |                                                |                |                    |      |                               | 111720                 |                 |       |              |        |               |            |                    |         |                  |
|                                           |                                                |                |                    |      |                               | HIIJU                  |                 | -     |              | -      |               |            |                    |         |                  |
|                                           |                                                |                |                    |      |                               | Start Time             |                 | Type  | Info         | le     | ext           |            |                    |         |                  |
|                                           |                                                |                |                    |      |                               | Wed Jun 18 20          | 014 07:33:39 AM | event | Change Tooli | ng thi | is is the cor | mme        | ent for this event |         |                  |
|                                           |                                                |                |                    |      |                               | Wed Jun 18 20          | 114 02:05:00 PM | event | Change Inser | ts Ih  | is is what h  | napp       | ened.              |         |                  |
|                                           |                                                |                |                    |      |                               | Show Audit Info 🖉      |                 |       |              |        |               |            |                    |         |                  |
| HIT30                                     |                                                |                |                    |      |                               |                        |                 |       |              |        |               |            |                    |         |                  |
| Time Stamp                                | Item Start Time                                | Туре           | Info               | User | Change                        |                        |                 |       |              |        |               | <b>-</b> . |                    |         | 6.11             |
| Mon Jun 16 2014 02:07:05 PM               | Mon Jun 16 2014 06:19:05 AM                    | event          | TPM                |      | ReasonText: None ->           | TPM                    |                 |       |              |        |               | Ir         | ne displa          | o vr    | t the            |
| Mon Jun 16 2014 02:06:30 PM               | Mon Jun 16 2014 08:20:01 AM                    | event          | Rerun              |      | ReasonText: None ->           | Rerun                  |                 |       |              |        |               | ••         |                    | _, _    | 1110             |
| Mon Jun 16 2014 02:06:02 PM               | Mon Jun 16 2014 08:40:00 AM                    | event          | None               |      | ReasonText: None ->           | Adjustment             |                 |       |              |        |               | $\sim$     | nman               | te ie   | denendent        |
| Tue Jun 17 2014 12:20:13 PM               | Tue Jun 17 2014 06:05:00 AM                    | event          | None               |      | ReasonText: None ->           | TPM                    |                 |       |              |        |               |            | Junion             | 1212    | dependent        |
| Fri Jun 20 2014 05:27:21 PM               | Fri Jun 20 2014 10:52:06 AM                    | event          | Running            |      | ReasonText: None ->           | Running                |                 |       |              |        |               | ~ '        | atha Ar            | <b></b> | fillere Date     |
| HS01                                      |                                                |                |                    |      |                               |                        |                 |       |              |        |               | OI         |                    | STIVE   | e filters: Date  |
| Time Stamp                                | Item Start Time                                | Туре           | Info               | User | Change                        |                        |                 |       |              |        |               |            |                    |         |                  |
| Fri Jun 20 2014 11:50:37 AM               | Fri Jun 20 2014 05:03:24 AM                    | event          | Assist Operator    |      | ReasonText: None ->           | Assist Operator        |                 |       |              |        |               | KC         | anae se            | lect    | ed               |
| SL250                                     |                                                |                |                    |      |                               |                        |                 |       |              |        |               |            |                    |         |                  |
| Time Stamp                                | Item Start Time                                | Туре           | Info               | User | Change                        |                        |                 |       |              |        |               |            |                    |         |                  |
| Mon Jun 16 2014 02:07:50 PM               | Mon Jun 16 2014 06:10:55 AM                    | event          | TPM                |      | ReasonText: None ->           | TPM                    |                 |       |              |        |               |            |                    |         |                  |
| SL253N                                    |                                                |                |                    |      |                               |                        |                 |       |              |        |               |            |                    |         |                  |
| Time Stamp                                | Item Start Time                                | Туре           | Info               | User | Change                        |                        |                 |       |              |        |               |            |                    |         |                  |
| Mon Jun 16 2014 02:08:54 PM               | Mon Jun 16 2014 06:46:15 AM                    | event          | Part Check         |      | ReasonText: Waiting           | next Job -> Part Check |                 |       |              |        |               |            |                    |         |                  |
| Mon Jun 16 2014 02:08:13 PM               | Mon Jun 16 2014 07:18:04 AM                    | event          | None               |      | ReasonText: None ->           | Running                |                 |       |              |        |               |            |                    |         |                  |
| Mon Jun 16 2014 02:08:22 PM               | Mon Jun 16 2014 07:18:04 AM                    | event          | None               |      | ReasonText: None ->           | Running                |                 |       |              |        |               |            |                    |         |                  |
| et acces                                  | r n Jun 20 2014 06.41.21 AM                    | event          | Aujustment         |      | Reason rext. None ->.         | Aujustment             |                 |       |              |        |               |            |                    |         |                  |
| SL253S                                    | 1. C T                                         | -              |                    |      | C1                            |                        |                 |       |              |        |               |            |                    |         |                  |
| Time Stamp<br>Fri Jun 20 2014 11:52:34 AM | rtem Start Lime<br>Fri Jun 20 2014 06:29:02 AM | i ype<br>event | Into<br>Adjustment | User | Cnange<br>ReasonText: None -> | Adjustment             |                 |       |              |        |               |            |                    |         |                  |
| SI 403                                    |                                                |                |                    |      |                               |                        |                 |       |              |        |               |            |                    |         |                  |
| Time Stamp                                |                                                | -              |                    |      |                               |                        |                 |       |              |        |               |            |                    |         |                  |
|                                           | Item Start Lime                                | IVDe           | Into               | User | Change                        |                        |                 |       |              |        |               |            |                    |         |                  |

- You can View/Print Comments for all or some lines based on the selected grouping.
- The Audit Info provides an audit trail of the changes.

#### OEE Alert – Actions – Alerts Sent

|                             |            |                |                        | Views                                          | ; ▼                    | Filters 🛛 🔻     | Actions <b>V</b> |
|-----------------------------|------------|----------------|------------------------|------------------------------------------------|------------------------|-----------------|------------------|
|                             |            |                |                        | $\sim$                                         | Show Recipients        | 3, 2014 12:00 A | Set Comment      |
| HIT30                       |            |                |                        |                                                |                        |                 | View Comments    |
| Time                        | Monitored  | Criteria       | Reported Value         | Message                                        |                        |                 |                  |
| Thu Jun 05 2014 12:01:53 PM | shift oee  | .50            | 0.3104                 | Shift OEE: 31% < Threshold: 50% [A = 31        | % P = 100% Q = 100     | 0%]             | Alerts Sent      |
| Thu Jun 05 2014 01:12:25 PM | shift oee  | .50            | 0.3955                 | Shift OEE: 40% < Threshold: 50% [A = 40]       | % P = 100% Q = 100     | 0%]             | Aichts Ochi      |
| Thu Jun 05 2014 01:13:58 PM | reasontext | *No Materials* | No Materials           | Reason: 'No Materials' reported. Criteria: '*1 | No Materials*'         |                 |                  |
| Thu Jun 05 2014 10:27:56 PM | reasontext | *Saw*          | Waiting on Saw         | Reason: 'Waiting on Saw' reported. Criteria    | : '*Saw*'              |                 |                  |
| Thu Jun 05 2014 10:50:55 PM | reasontext | *No Materials* | No Materials           | Reason: 'No Materials' reported. Criteria: '*1 | No Materials*'         |                 |                  |
| HS01                        |            |                |                        |                                                |                        |                 |                  |
| Time                        | Monitored  | Criteria       | Reported Value         | Message                                        |                        |                 |                  |
| Thu Jun 05 2014 12:10:54 PM | reasontext | *No Job*       | No Job From Scheduling | Reason: 'No Job From Scheduling' reported      | . Criteria: "*No Job*  |                 |                  |
| Thu Jun 05 2014 01:12:25 PM | reasontext | *No Job*       | No Job From Scheduling | Reason: 'No Job From Scheduling' reported      | . Criteria: "*No Job*" |                 |                  |
| SL250                       |            |                |                        |                                                |                        |                 |                  |
| Time                        | Monitored  | Criteria       | Reported Value         | Message                                        |                        |                 |                  |
| Thu Jun 05 2014 12:01:53 PM | shift oee  | .50            | 0.4107                 | Shift OEE: 41% < Threshold: 50% [A = 41        | % P = 100% Q = 100     | 0%]             |                  |
| Thu Jun 05 2014 01:12:25 PM | shift oee  | .50            | 0.4898                 | Shift OEE: 49% < Threshold: 50% [A = 49        | % P = 100% Q = 100     | 0%]             |                  |
| SL253S                      |            |                |                        |                                                |                        |                 |                  |
| Time                        | Monitored  | Criteria       | Reported Value         | Message                                        |                        |                 |                  |
| Thu Jun 05 2014 12:01:53 PM | shift oee  | .50            | 0.4273                 | Shift OEE: 43% < Threshold: 50% [A = 43        | % P = 100% Q = 100     | 0%]             |                  |
| Thu Jun 05 2014 01:12:25 PM | shift oee  | .50            | 0.3829                 | Shift OEE: 38% < Threshold: 50% (A = 38)       | % P = 100% Q = 100     | 0%]             |                  |
| SSL45                       |            |                |                        |                                                |                        |                 |                  |
| Time                        | Monitored  | Criteria       | Reported Value         | Message                                        |                        |                 |                  |
| Thu Jun 05 2014 04:30:55 PM | reasontext | *Programming*  | Programming - Setup    | Reason: 'Programming - Setup' reported. C      | riteria: "*Programming | <b>;</b> *'     |                  |
| Thu Jun 05 2014 04:45:55 PM | reasontext | *Programming*  | Programming - Setup    | Reason: 'Programming - Setup' reported. C      | riteria: '*Programming | a*'             |                  |
| Thu Jun 05 2014 05:01:55 PM | reasontext | *Programming*  | Programming - Setup    | Reason: 'Programming - Setup' reported. C      | riteria: "*Programming | <b>)</b> *'     |                  |
| Thu Jun 05 2014 05:16:55 PM | reasontext | *Programming*  | Programming - Setup    | Reason: 'Programming - Setup' reported. C      | riteria: "*Programming | 9*'             |                  |
| Thu Jun 05 2014 05:32:55 PM | reasontext | *Programming*  | Programming - Setup    | Reason: 'Programming - Setup' reported. C      | riteria: "*Programming | 9*'             |                  |

- You can View/Print Alerts Sent for all or some lines based on the selected grouping.
- The Show Recipients displays the all of the recipients of each alert.

#### Preferences – OEE Calculation Parameters – Round Counts

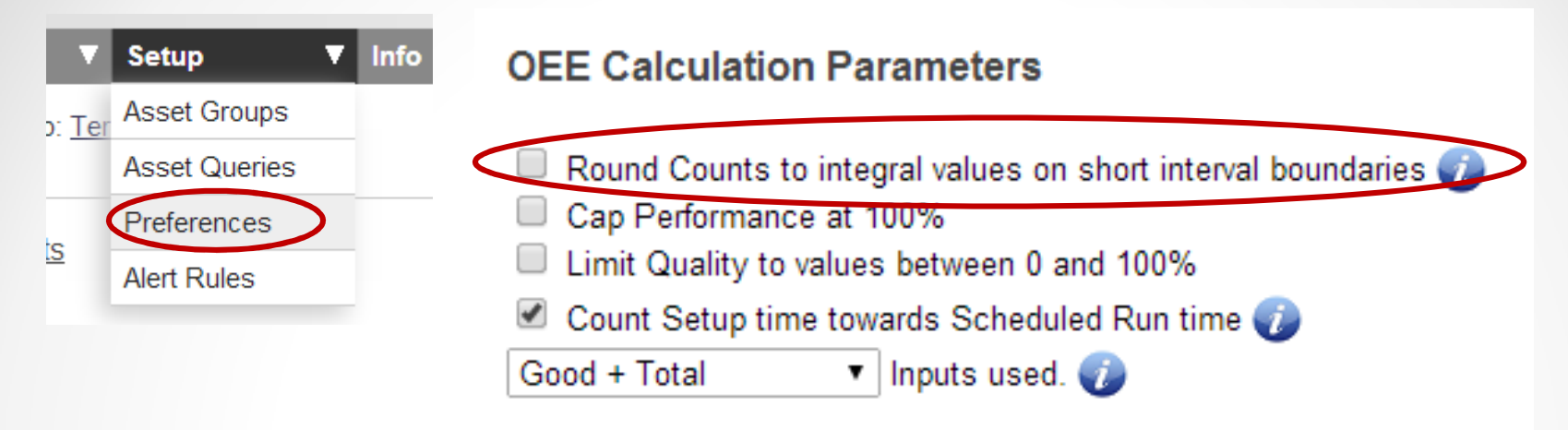

- **Round Counts to integral values.** If you count discrete items, you expect counts for short intervals to be integral values.
- But the way information comes to the application is by means of the data collector, which queries for data at configured intervals. These intervals most likely do not coincide with the reporting intervals.
- For instance: The short interval ends at 10am, and data was collected at 9:59:45am and 10:00:45, giving us good counts of 75 and 80 respectively.
- Strict interpolation gives us 25% of 5 (the delta) for the previous hour and 75% of 5 for the next hour, or 1.25 and 3.75.
- This may be appropriate when the counts represent a processed length, but probably not for a discrete count. Checking 'Round Count to integral values' will cause it to report 1 and 4 instead.

#### Preferences – OEE Calculation Parameters – Cap Performance

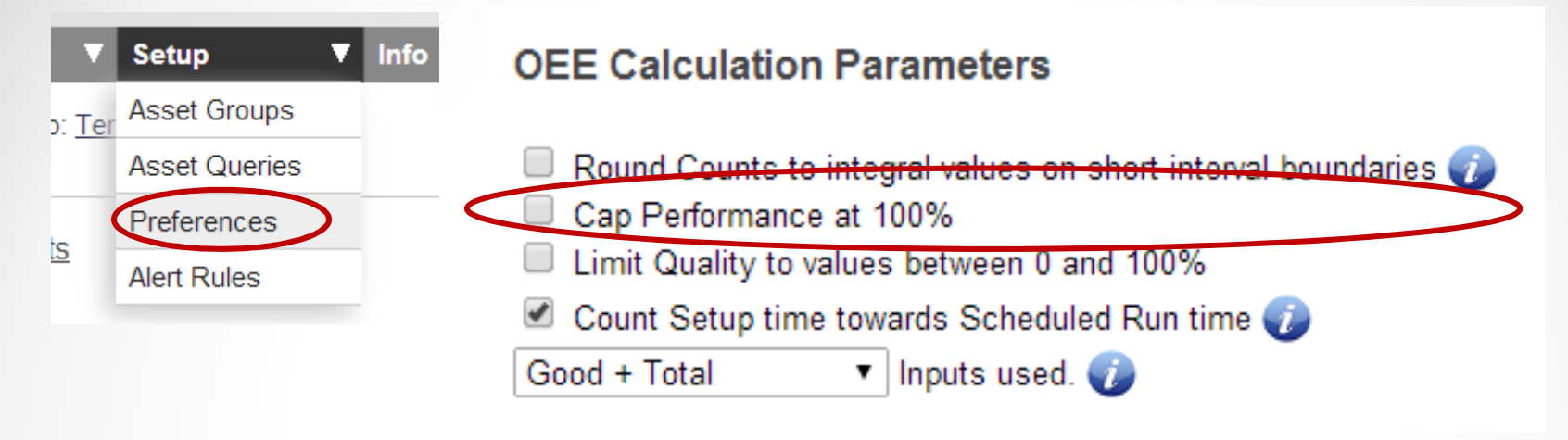

#### Cap Performance

- Due to how takt time and ideal cycle time are setup for a job, performance may appear greater than 100%. This will skew OEE, possibly pushing OEE above 100%, hiding the impact of availability and quality.
- Checking Cap Performance assures the reported performance value is bounded.

#### Preferences – OEE Calculation Parameters – Limit Quality

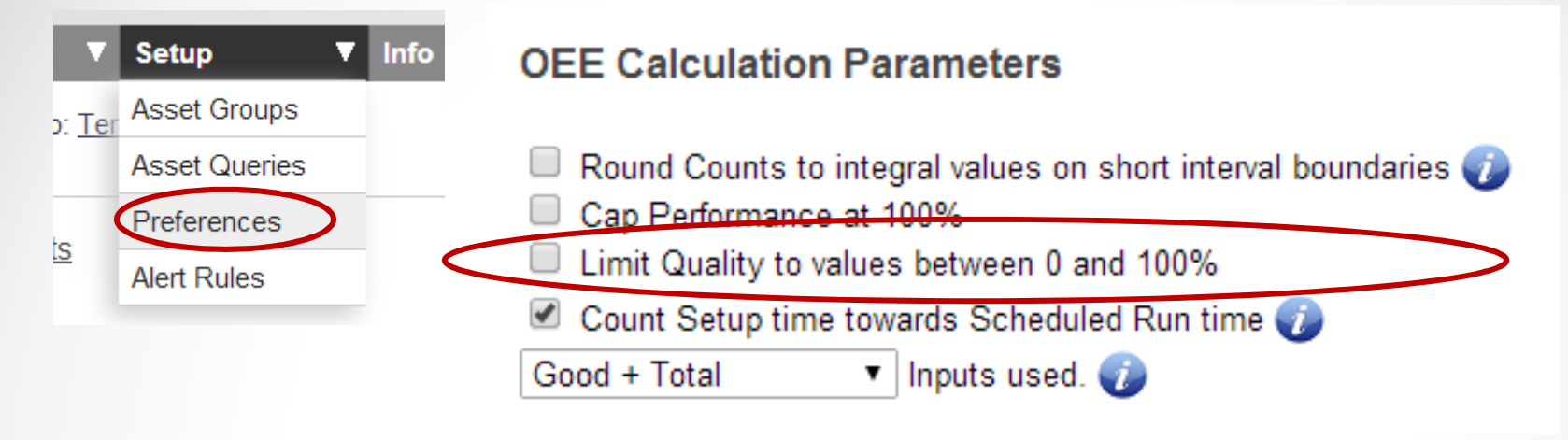

- Cap Quality
- Sometimes items taken out (i.e. for QA) are re-added into the line, causing good to exceed total (quality > 100%).
- As this is counter-intuitive, this option allows you limit the reported quality value to the range of 0 100%

#### Preferences – OEE Calculation Parameters – Count Setup

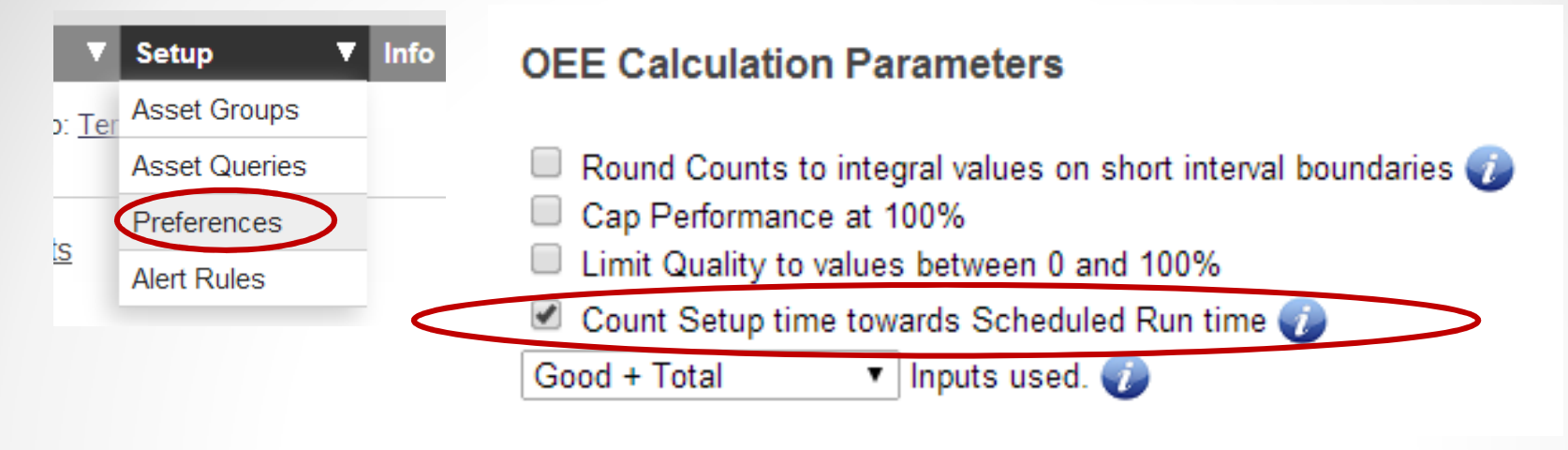

- Count Setup towards scheduled run time
- If checked, Availability = Run time / (Run time + Down time + Setup Time).
- Else, Availability = Run time / (Run time + Down time).
- Similarly, when calculating line speed, or goal delta (Hour-by-Hour view), setup time is included in calculating how many parts should be produced.

#### Preferences – OEE Calculation Parameters – Inputs Used

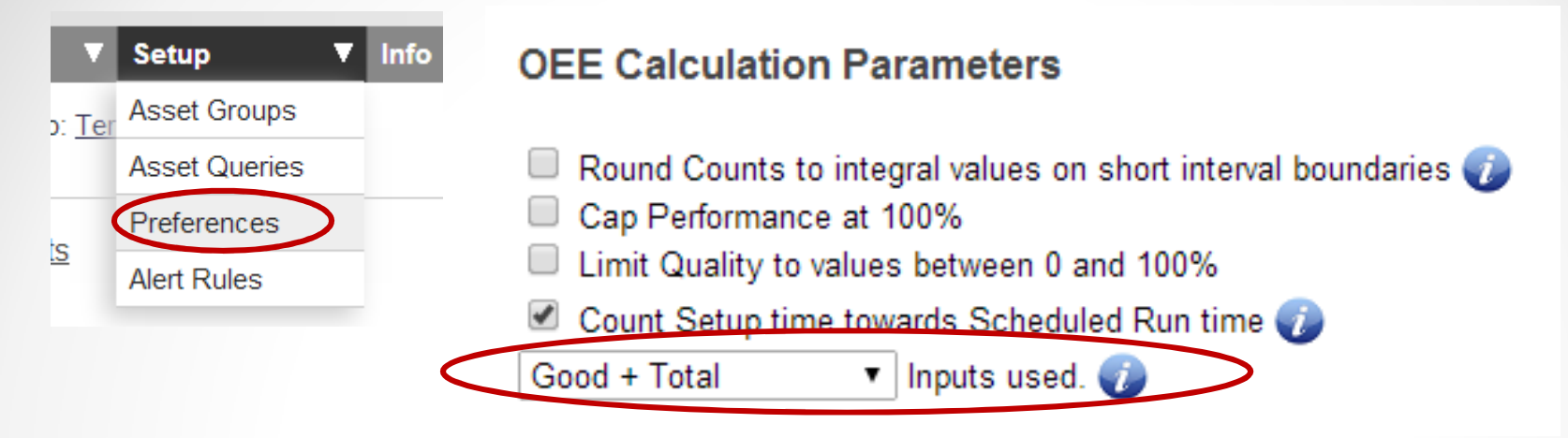

- Inputs Used
- If you are using two inputs on the Vorne, you have a choice of what to measure: Total + Good, Good + Reject or Total + Reject.
- To fully calculate all OEE components, two inputs are required. When counting a single count, you typically have Total (= Good), with reject = 0, resulting in a fixed quality of 100%.
- It is possible that the device has been wired and programmed with additional inputs, having independent counts for total, good and reject, resulting in total not necessarily being good + reject.

•

For instance, total may be your 'in' count, where 'in count' = work-in-progress + 'out good' + 'out reject'. For this reason we allow you to select which fields to use for the OEE calculations. If you use a single input, choose either Good + Reject or Total + Reject, as reject will be 0 anyway

#### Preferences – Presentation & Enabled Options - Smoothing

| ▼      | Setup 🔻       | Presentation and enabled options                                                            |
|--------|---------------|---------------------------------------------------------------------------------------------|
| o: Ter | Asset Groups  |                                                                                             |
|        | Asset Queries | ▲ No smoothing Smoothing factor. Number of Data points to smooth Short Interval graphs over |
| s      | Preferences   | *:0 Rule specifying which down reason codes to highlight in the production state display 🥡  |
|        | Alert Rules   | 🖉 Display comment marker for events and intervals where user has entered a comment 🥡        |
|        |               | Allow specifying alert suppression window relative to a Timezone                            |
|        |               |                                                                                             |

- Smoothing
- The Hour-by-Hour view has the ability to show graphs of a variety of data points.
- These data points correspond to the collection frequency of the data collector, for instance one data point per minute.
- The data displayed is for that one minute interval. If the good count at 9:57 is 1500 and at 9:58 it is 1549, we counted 49 between the two data collection samples.
- This number is normalized based on the actual time between two samples and plotted.
- Sometimes there is short time variation in the speed of the line, causing the graph to show a fair amount of jitter. This reflects the reality of the sampling, but may hide longer term ups and downs, which may be more meaningful.
- A smoothing option is offered to average the sample values by taking into account neighboring values.
- The smoothing controls whether it is used, and when used, how many samples we average over.

#### Preferences – Presentation & Enabled Options – Alert Suppression

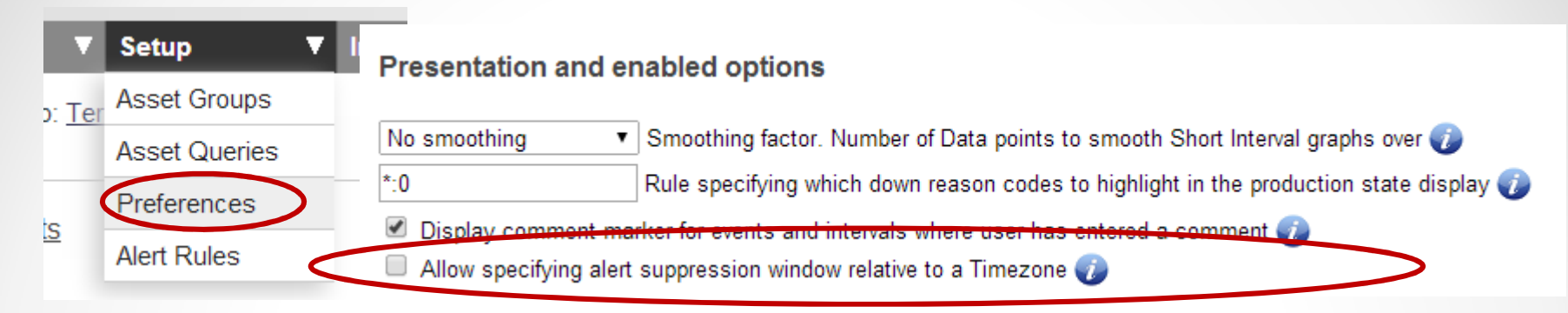

- Alert suppression by time zone
- Alerts are sent when they happen, to whomever is configured to receive them.
- The recipient time filter screen (accessible from the Alert Rules setup screen) allows you to limit the alerts you receive to only certain times of the day, i.e. time corresponding to a specific shift.
- To allow for the fact that you might not want to receive alerts during weekends, an excluding time window can be specified, for instance from Friday 6pm till Monday 7am.
- Normally the times entered are device (asset) times, which is appropriate for most clients, which have devices in a single time zone.
- If you are monitoring devices in multiple time zones, you may want to specify an exclusion window relative to the time zone of the recipient.
- Checking this option enables a time zone dropdown on the Filter Recipients screen.

[Use Device Time] • Save [Use Device Time] Dateline Standard Time UTC-11 it Hawaiian Standard Time Alaskan Standard Time Pacific Standard Time (Mexico) Pacific Standard Time US Mountain Standard Time Mountain Standard Time (Mexico) Mountain Standard Time Central America Standard Time Central Standard Time Central Standard Time (Mexico) Canada Central Standard Time SA Pacific Standard Time it Eastern Standard Time US Eastern Standard Time Venezuela Standard Time Paraguay Standard Time Atlantic Standard Time Edit

Time Zone

#### Kiosk "Mode"

#### Display same view on different tabs for different categories or groups

#### Use Case – reason for this capability

- To be able to display groups of devices on a different tab and to be able to cycle through the tabs without changing the groups. **Useful on a big screen TV**.
- You may have your devices grouped by **Filters Category** to see how the categories are setup. You will need to know exactly how they are setup as this is how you will configure the page.

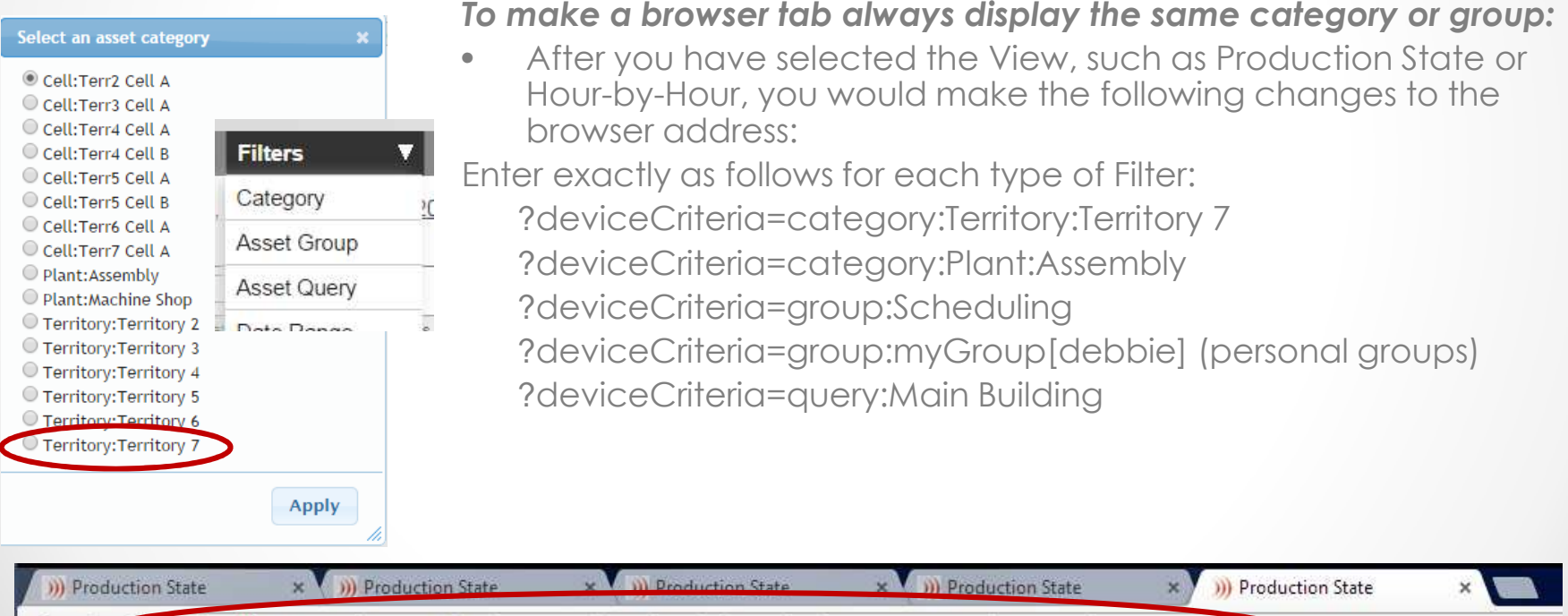

#### OEE Alert v2.0

## In order to support the new Vorne v1.3.x firmware, you must upgrade to the latest

#### XL Bolt-on Data Collector version 1.7.12

http://www.sulzerconsulting.com/downloads/vorne/XL Bolt-On Data Collector.zip

## Version 2.0 of OEE Alert supports all versions of Vorne XL device firmware (0.7.x and higher).

Installation Files http://oeealert.com/downloads/OEEAlertSetup.zip

If you have questions or need assistance, please contact either Debbie Olk (OEE Alert, OEE Audit or custom reports)

> or Jim Sulzer (XL Bolt-On Data Collector).

## **Contact Us**

- As the Vorne Authorized Reporting Consultants, we provide customized reporting solutions, including working with data from your ERP/MRP systems.
- We provide sales, support and customization for OEE Alert. (<u>www.OEEAlert.com</u>)
- In addition to customized reporting, we provide support and customization for the <u>OEE Audit</u> reporting software (designed specifically for the data captured from the Vorne XL devices).

Deb-Tech Systems, Inc. ~ Algonquin, Illinois ~ 847.854.3148 (o) Debbie.Olk@debtechsystems.com www.DebTechSystems.com